# 4. MODE SELECTION SYSTEM (up to #0057)

# 1) STRUCTURE OF CAPO SYSTEM

CAPO, Computer Aided Power Optimization system, is the name of mode selection system developed by Hyundai.

## (1) Work mode

3 work modes can be selected for the optimal work speed of the machine operation.

#### ① Heavy duty work mode

The boom priority solenoid is activated to make the boom operation speed faster.

#### 2 General work mode

When key switch is turned ON, this mode is selected automatically and swing operation speed is faster than heavy duty work mode.

#### ③ Breaker operation mode

It sets the pump flow to the optimal operation of breaker by activating the max flow cut-off solenoid.

#### (2) Power mode

Power mode designed for various work loads maintains high performance and reduces fuel consumption.

- · H mode : High power
- · S mode : Standard power

#### (3) User mode

- · M : Maximam power
- · U : You can change the engine and pump power and memorize it for your preference

#### How to modulate the memory set

 Each memory mode has a initial set which are mid-range of max engine speed, auto decel rpm, and EPPR valve input current.
When you select U, cluster LCD displays.

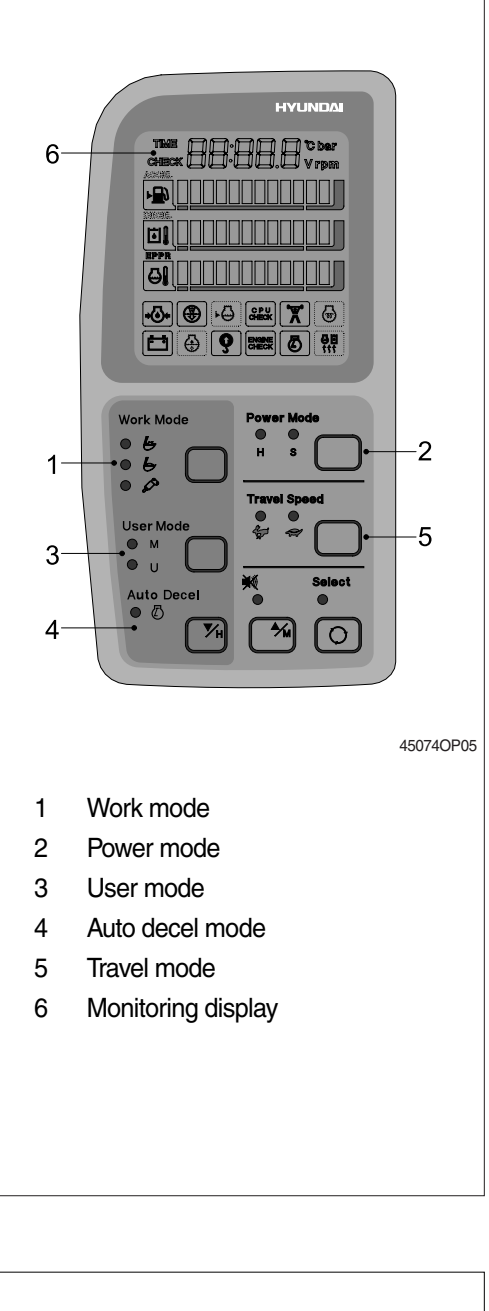

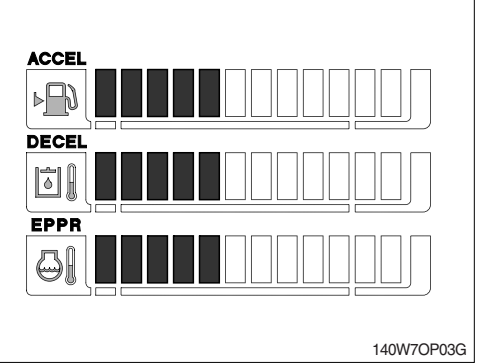

- ② To change the engine high idle speed, press the USER mode switch and SELECT switch at the same time and then ACCEL blinks at 0.5 seconds interval.
  - By pressing  $\blacktriangle$  or  $\blacktriangledown$  switch,  $\blacksquare$  will increase or decrease.
- ③ To change DECEL rpm, press the USER mode switch and SELECT switch once more and then DECEL blinks at 0.5 seconds interval.
  - By pressing  $\blacktriangle$  or  $\blacktriangledown$  switch,  $\blacksquare$  will increase or decrease.
- ④ To change EPPR current, press the USER mode switch and SELECT switch once more and then EPPR blinks at 0.5 seconds interval.
  - By pressing  $\blacktriangle$  or  $\blacktriangledown$  switch,  $\blacksquare$  will increase or decrease.

| Segment<br>(∎) | ACCEL<br>(rpm) | DECEL<br>(rpm)  | EPPR<br>(mA) |
|----------------|----------------|-----------------|--------------|
| 1              | 1400           | Low idle(700)   | 150          |
| 2              | 1450           | 800             | 200          |
| 3              | 1500           | 850             | 250          |
| 4              | 1550           | 900             | 300          |
| 5              | 1600           | 950             | 350          |
| 6              | 1650           | Decel rpm(1000) | 400          |
| 7              | 1700           | 1050            | 450          |
| 8              | 1750           | 1100            | 500          |
| 9              | 1800           | 1150            | 550          |
| 10             | 1850           | 1200            | 600          |

#### · LCD segment vs parameter setting

⑤ To memorize the final setting, press the USER mode switch and SELECT switch one more time.

# (4) Auto decel mode

Engine quick deceleration.

#### (5) Travel mode

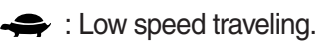

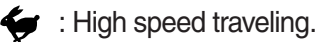

| HYUNDAD<br>THE Case<br>Case<br>Case<br>Case<br>Case<br>Case<br>Case<br>Case                                                                                                    |         |
|----------------------------------------------------------------------------------------------------|---------|
| Work Mode<br>● 6<br>● 6<br>● 6<br>■ 6<br>User Mode<br>H S<br>Travel Speed<br>User Mode<br>H S<br>■ 0<br>Travel Speed<br>♥ ●<br>♥ ●<br>H S<br>■ 0<br>↓ S<br>■ 0<br>↓ S<br>■ 0 |         |
|                                                                                                    | 45074OP |

**2**06

# (6) Monitoring system

Information of machine performance as monitored by the MCU controller can be displayed on the **monitoring display**.

\* Refer to 4-11 page for details.

## (7) Self diagnostic system

## ① MCU controller

The MCU controller diagnoses problems in the CAPO system caused by electric parts' malfunction and by open or short circuit, which are displayed on the **monitoring display** as error codes(2digit).

- \* Consult hyundai or hyundai dealer for details.
- ② Engine controller(ECM)

If the engine or relevant system has problem, ECM diagnoses and displays on the monitoring display as fault codes(3digit).

\* Consult hyundai or hyundai dealer for details.

#### (8) Anti-restart system

The system protects the starter from inadvertent restarting after the engine is already operational.

# 2) HOW TO OPERATE MODE SELECTION SYSTEM

#### (1) When start key is turned ON

- When start key is turned ON, all illumination lamps are ON and all lamps are OFF automatically after 5 seconds. But the battery charging warning lamp and the engine oil pressure warning lamp keep turned ON until engine starting.
- ② After lamp check CL: 2.0, the version of cluster program, is displayed on Monitoring display for 2 seconds.
- ③ After the version of program is displayed, the cluster returns to default. Exactly engine rpm, battery charging warning lamp and engine oil pressure warning lamp are turned ON and S mode, auto decel, low travel speed(Turtle mark) are displayed.
- ④ In default condition self-diagnostic function including trouble detecting of electric system can be carried out.
- \* Refer to 4-11 page for details.

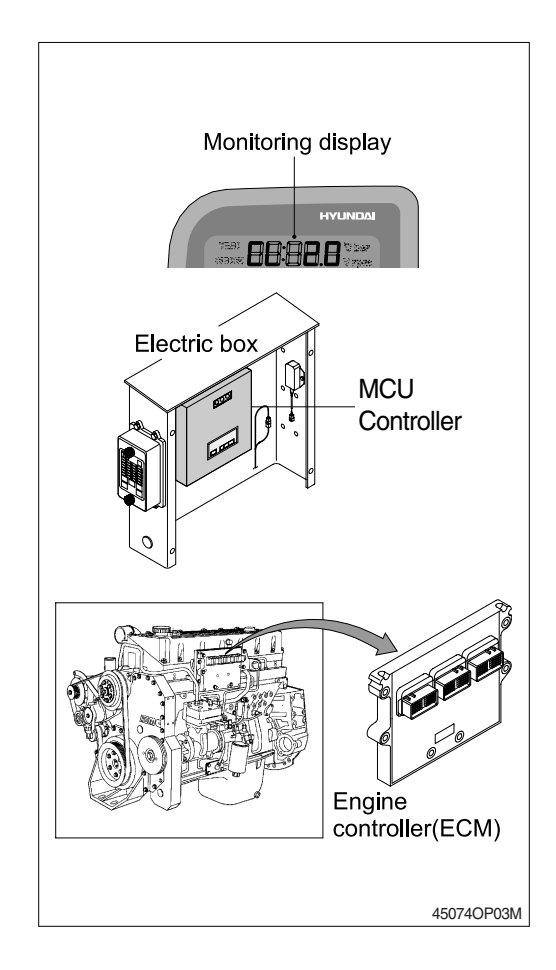

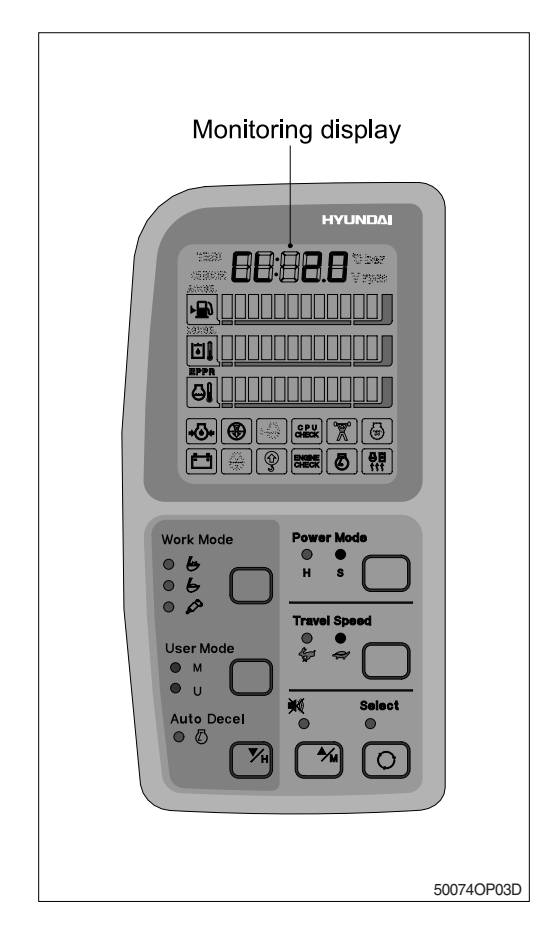

# (2) After engine start

 When the engine is started, three lamps are ON as below.

| Mode            | Status |    |
|-----------------|--------|----|
| Work mode       | 6      | ON |
| Power mode      | S      | ON |
| Travel mode     | Low(🚓) | ON |
| Auto decel mode |        | ON |

- In this condition, tachometer indicates low idle, 700±100rpm.
- $\cdot$  If coolant temperature is below 30°C , after 10 seconds the engine speed increases to 950  $\pm$  100rpm automatically to warm up the machine.
- After 2-3 minutes, you can select any mode depending on job requirement.
- ② Self-diagnostic function can be carried out the same as start key is ON.
- \* Refer to 4-11 page for details.

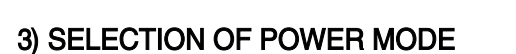

#### (1) S mode

When the accel dial is at setting 10 and auto decel mode is cancelled and S mode is selected.

| Engine rpm | Effect                                      |
|------------|---------------------------------------------|
| 1750 ± 50  | Same power as <b>non</b> mode type machine. |

When the accel dial is located below 9 the engine speed decreases about 50~100rpm per dial set.

# (2) H mode

When the accel dial is at setting 10 and auto decel mode is cancelled and H mode is selected.

| Engine rpm | Effect                                                                                                    |
|------------|----------------------------------------------------------------------------------------------------|
| 1850 ± 50  | Approximately 110% of<br>power and speed available<br>than <b>non</b> mode type<br>machine or <b>S</b> mode. |

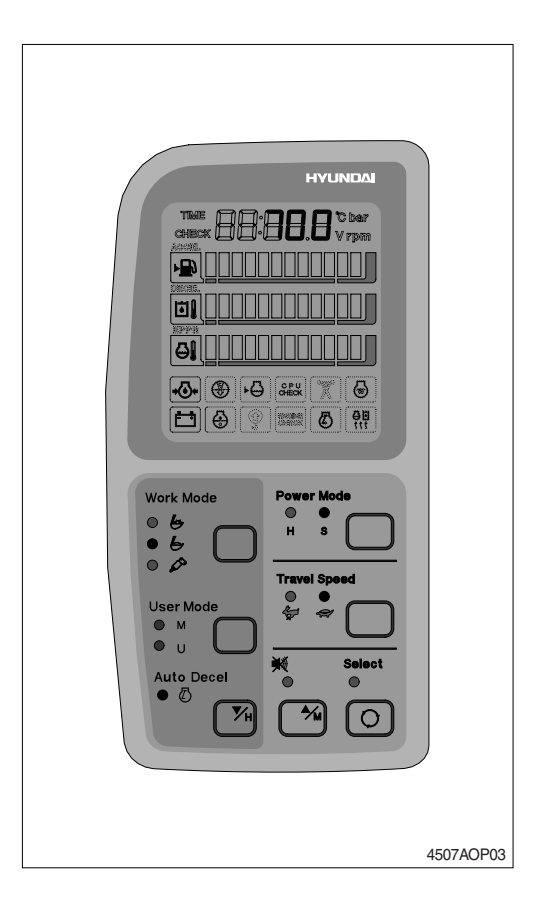

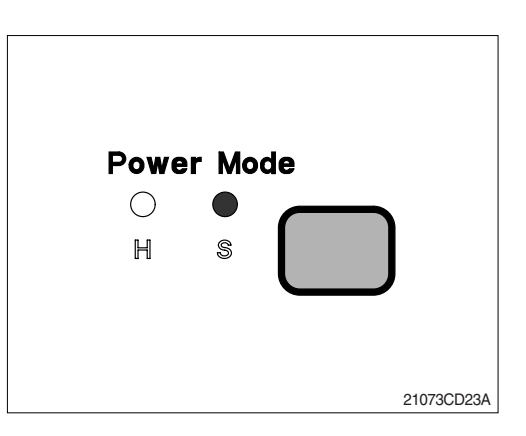

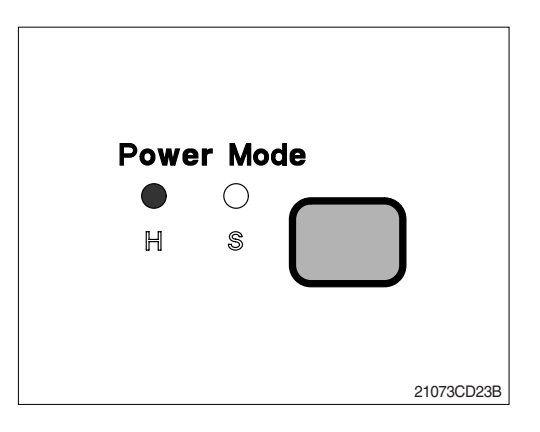

# (3) M mode

When the accel dial is at setting 10 and auto decel mode is cancelled and H mode is selected.

| Engine rpm | Effect                                                                                                    |
|------------|----------------------------------------------------------------------------------------------------|
| 1850 ± 50  | Approximately 130% of<br>power and speed available<br>than <b>non</b> mode type<br>machine or <b>S</b> mode. |

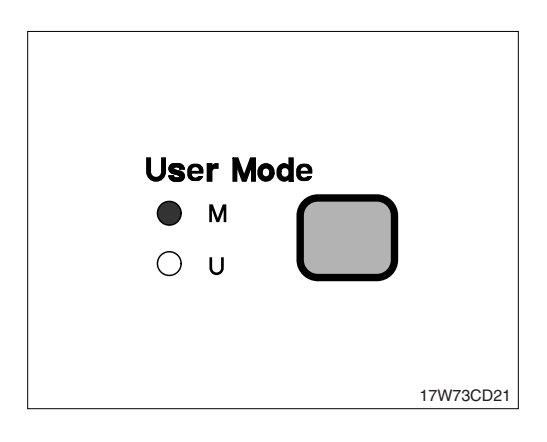

# 4) MONITORING DISPLAY

Information of machine performance as monitored by the MCU controller can be displayed on the cluster when the operator selects a display mode by touching **SELECT** switch alone or with **BUZZER STOP** switch on the cluster as below.

|                                             | How to select display mode                                                                 |                                | Namo               | Display on the ductor                        |                        |
|---------------------------------------------|--------------------------------------------------------------------------------------------|--------------------------------|--------------------|----------------------------------------------|------------------------|
| Display group                               | Group selection                                                                            | Display mode selection         |                    | Indifie                                      | Display of the cluster |
|                                             |                                                                                            | Initial                        |                    | Engine rpm                                   | 700 rpm                |
|                                             | Way 1<br>Key switch                                                                        | Touch SELECT 1 time            |                    | Time                                         | TME 12:30              |
| Group 0                                     | ON or START                                                                                | Touch SELEC                    | T 2 times          | Power shift pressure (EPPR valve)            | <b>EP: 10</b> bar      |
| (Default)                                   | Touch AUTO DECEL                                                                           | Touch SELEC                    | <b>T</b> 3 times   | MCU model & version                          | 45:25.1                |
|                                             | BUZZER STOP at                                                                             | Touch <b>SELECT</b><br>4 times | Option             | Front pump pressure                          | P (:  [] [] bar        |
|                                             | group 1~4.                                                                                 | Touch <b>SELECT</b><br>5 times | a pressure         | Rear pump pressure                           | P2:200 <sup>bar</sup>  |
|                                             |                                                                                            | Touch <b>SELECT</b><br>6 times | installed)         | Pilot pressure                               | P330 bar               |
|                                             |                                                                                            | Default                        |                    | Battery voltage(V)                           | 6:24.8v                |
|                                             | Touch CELECT quitch                                                                        | Touch SELECT 1 time            |                    | Potentiometer voltage(V)                     | Po: 2.5,               |
| Group 1<br>(Volt, temp,                     | once while pressing                                                                        | Touch SELECT 2 times           |                    | Accel dial voltage(V)                        | dL: 3.8,               |
| EPPR press, version)                        | In this group SELECT                                                                       | Touch SELECT 3 times           |                    | Hydraulic oil<br>temperature(°C)             | Hd: 50°                |
|                                             |                                                                                            | Touch SELECT 4 times           |                    | Coolant temperature(°C)                      | [E: 85°                |
|                                             |                                                                                            | Touch SELECT 5 times           |                    | Ambient pressure(kPA)                        | AP: 100                |
| Touch SELECT switch                         | Default                                                                                    |                                | Current error      | снеск [г: []]                                |                        |
| Group 2<br>(Error code)                     | BUZZER STOP.                                                                               | Touch SELECT 1 time            |                    | Recorded error<br>(Only key switch ON)       | ™ 8r: 03               |
| S In                                        | STOP LED blinks                                                                            | Press down(<br>SELECT at the   | ) &<br>e same time | Recorded error deletion (Only key switch ON) | ™Е┌∶᠐᠐                 |
|                                             |                                                                                            | Default                        |                    | Pump prolix switch                           | PP:on or of F          |
| Group 3<br>(Switch input)<br>In<br>Lf<br>in |                                                                                            | Touch SELECT 1 time            |                    | Auto decel pressure switch                   | dP:on or of F          |
|                                             | Touch SELECT switch 3 times while press-                                                   | Touch SELECT 2 times           |                    | Power boost switch                           | Pb:on or of F          |
|                                             | ing <b>BUZZER STOP.</b><br>In this group <b>SELECT</b><br>LED blinks at 0.5sec<br>interval | Touch SELECT 3 times           |                    | Travel oil pressure switch                   | oPian or of F          |
|                                             |                                                                                            | Touch SELECT 4 times           |                    | One touch decel switch                       | odian or of F          |
|                                             |                                                                                            | Touch SELECT 5 times           |                    | Travel alarm switch                          | br:an or aFF           |
|                                             |                                                                                            | Touch SELECT 6 times           |                    | Preheat switch                               | PH:on or of F          |

|                                                                                                    | How to sele                                       | ect display mode       | Namo                                           | Display on the eluctor |
|----------------------------------------------------------------------------------------------------|---------------------------------------------------|------------------------|------------------------------------------------|------------------------|
| Group selection                                                                                                    |                                                   | Display mode selection |                                                | Display of the cluster |
|                                                                                                    |                                                   | Default                | Hourmeter                                      | Haian or of F          |
|                                                                                                    |                                                   | Touch SELECT 1 time    | Neutral relay<br>(Anti-restart relay)          |                        |
| Group 4<br>(Output)<br>(Output)<br>(Out | Touch SELECT 2 times                              | Travel speed solenoid  | LS:on or of F                                  |                        |
|                                                                                                    | 4 times while pressing BUZZER STOP.               | Touch SELECT 3 times   | Power boost solenoid (2-stage relief solenoid) | PS:on or of F          |
|                                                                                                    | In this group <b>SELECT</b><br>LED blinks at 1sec | Touch SELECT 4 times   | Boom priority solenoid                         | bSion or of F          |
|                                                                                                    | interval                                          | Touch SELECT 5 times   | Travel alarm                                   | ALlion or of F         |
|                                                                                                    |                                                   | Touch SELECT 6 times   | Max flow cut off solenoid                      | FS:on or of F          |
|                                                                                                    | Touch SELECT 7 times                              | Preheat relay          | PR:on or of F                                  |                        |

By touching SELECT switch once while pressing BUZZER STOP, display group shifts.
Example : Group 0 → 1 → 2 → 3 → 4 → 0

# 4. MODE SELECTION SYSTEM (#0058 and up)

# 1) STRUCTURE OF CAPO SYSTEM

CAPO, Computer Aided Power Optimization system, is the name of mode selection system developed by Hyundai.

# (1) Work mode

3 work modes can be selected for the optimal work speed of the machine operation.

#### ① Heavy duty work mode

The boom priority solenoid is activated to make the boom operation speed faster.

#### 2 General work mode

When key switch is turned ON, this mode is selected automatically and swing operation speed is faster than heavy duty work mode.

## ③ Breaker operation mode

It sets the pump flow to the optimal operation of breaker by activating the max flow cut-off solenoid.

# (2) Power mode

Power mode designed for various work loads maintains high performance and reduces fuel consumption.

- · H mode : High power
- · S mode : Standard power

#### (3) User mode

- · M : Maximum power
- U : You can change the engine and pump power and memorize it for your preference

#### How to modulate the memory set

 Each memory mode has a initial set which are mid-range of max engine speed, auto decel rpm, and EPPR valve input current.

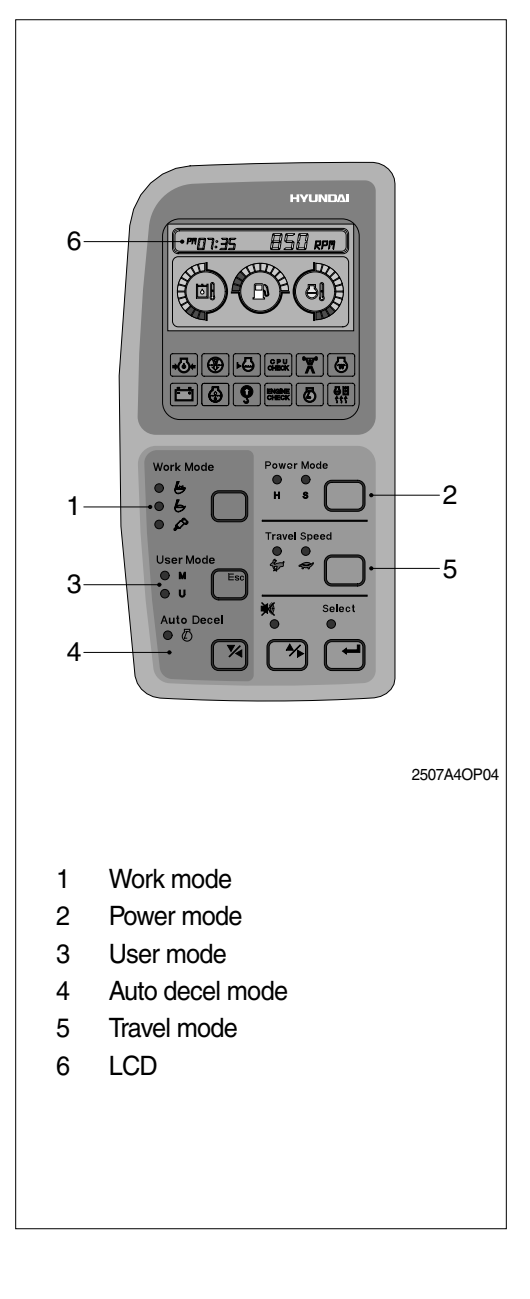

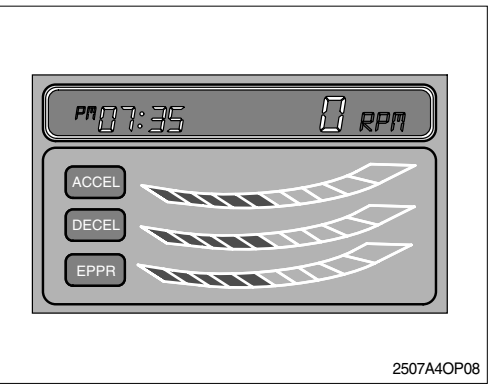

- ② High idle rpm, auto decel rpm, EPPR pressure can be modulated and memorized separately in the U-mode.
- \* Refer to the page 3-8 for set of user mode.

| Segment<br>(∎) | ACCEL<br>(rpm) | DECEL<br>(rpm)  | EPPR<br>(mA) |
|----------------|----------------|-----------------|--------------|
| 1              | 1400           | Low idle(700)   | 150          |
| 2              | 1450           | 800             | 200          |
| 3              | 1500           | 850             | 250          |
| 4              | 1550           | 900             | 300          |
| 5              | 1600           | 950             | 350          |
| 6              | 1650           | Decel rpm(1000) | 400          |
| 7              | 1700           | 1050            | 450          |
| 8              | 1750           | 1100            | 500          |
| 9              | 1800           | 1150            | 550          |
| 10             | 1850           | 1200            | 600          |

## $\cdot$ LCD segment vs parameter setting

#### (4) Auto decel mode

Engine quick deceleration.

#### (5) Travel mode

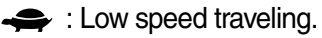

👉 : High speed traveling.

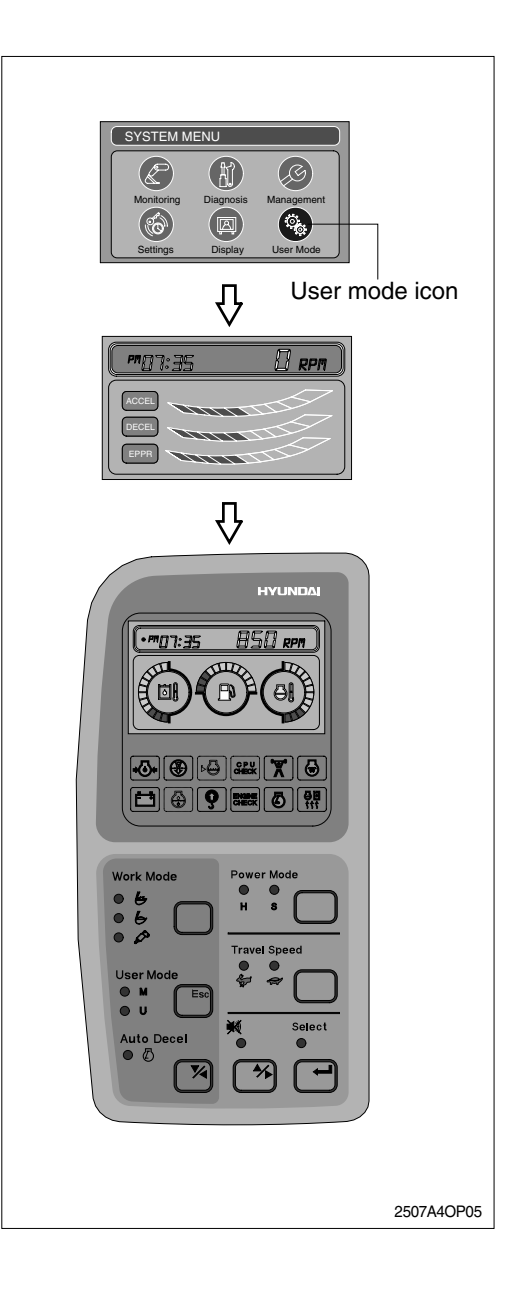

# (6) Monitoring system

Information of machine performance as monitored by the MCU controller can be displayed on the **LCD**. Refer to the page 3-5.

## (7) Self diagnostic system

# ① MCU controller

The MCU controller diagnoses problems in the CAPO system caused by electric parts' malfunction and by open or short circuit, which are displayed on the **LCD** as error codes(2 digit).

② Engine controller(ECU)

If the engine or relevant system has problem ECU diagnoses and displays on the **LCD** as fault codes(3 digit or more).

- Consult hyundai or huyndai dealer for details.
- \* Refer to the page 3-8-4 for LCD display.

#### (8) Anti-restart system

The system protects the starter from inadvertent restarting after the engine is already operational.

# 2) HOW TO OPERATE MODE SELECTION SYSTEM

# (1) When start key is turned ON

- When start key is turned ON, all illumination lamps are ON and all lamps are OFF automatically after 5 seconds. But a battery charging warning lamp and an engine oil pressure warning lamp keep turned ON until engine starting.
- ② After lamp check **1.00**, the version of cluster program, is displayed on LCD for 2 seconds.
- ③ After the version of program is displayed, the cluster returns to default. Exactly engine rpm, battery charging warning lamp and engine oil pressure warning lamp are turned ON and S mode, auto decel, low travel speed(Turtle mark) are displayed.
- In default condition self-diagnostic function including trouble detecting of electric system can be carried out.

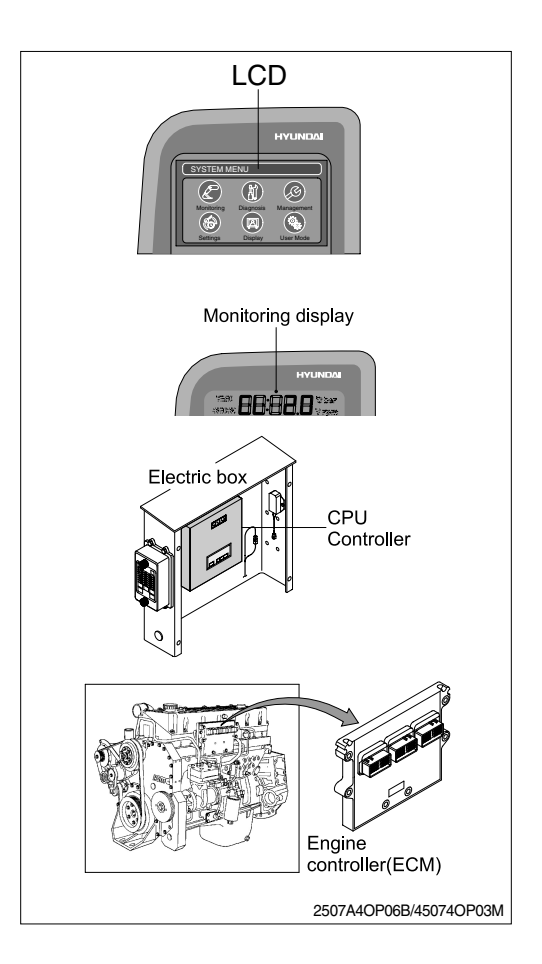

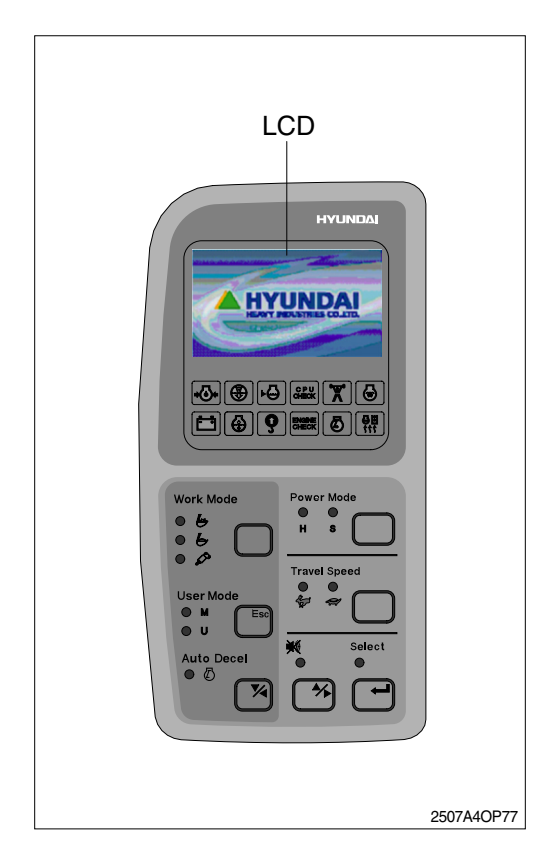

# (2) After engine start

 When the engine is started, three lamps are ON as below.

| Mode            | Status |    |
|-----------------|--------|----|
| Work mode       | 6      | ON |
| Power mode      | S      | ON |
| Travel mode     | Low(🚓) | ON |
| Auto decel mode | ON     |    |

- In this condition, tachometer indicates low idle, 850±100rpm.
- $\cdot$  If coolant temperature is below 30°C, after 10 seconds the engine speed increases to 1000  $\pm$  100rpm automatically to warm up the machine.
- After 2-3 minutes, you can select any mode depending on job requirement.
- ② Self-diagnostic function can be carried out the same as start key is ON.
- \* Refer to the page 3-6 for details.

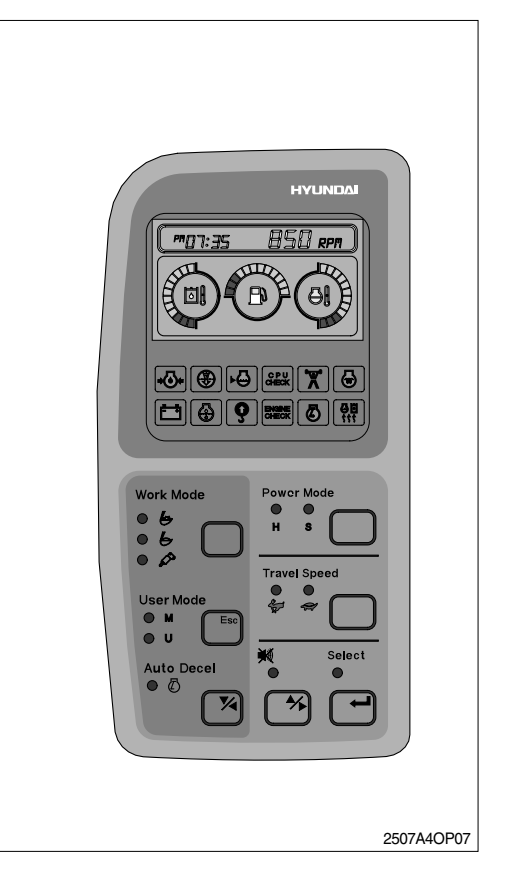

# 3) SELECTION OF POWER MODE

#### (1) S mode

When the accel dial is at setting 10 and auto decel mode is cancelled and S mode is selected.

| Engine rpm | Effect                                      |
|------------|---------------------------------------------|
| 1750 ± 50  | Same power as <b>non</b> mode type machine. |

When the accel dial is located below 9 the engine speed decreases about 50~100pm per dial set.

# (2) H mode

When the accel dial is at setting 10 and auto decel mode is cancelled and H mode is selected.

| Engine rpm | Effect                                                                                                    |
|------------|----------------------------------------------------------------------------------------------------|
| 1850 ± 50  | Approximately 110% of<br>power and speed available<br>than <b>non</b> mode type<br>machine or <b>S</b> mode. |

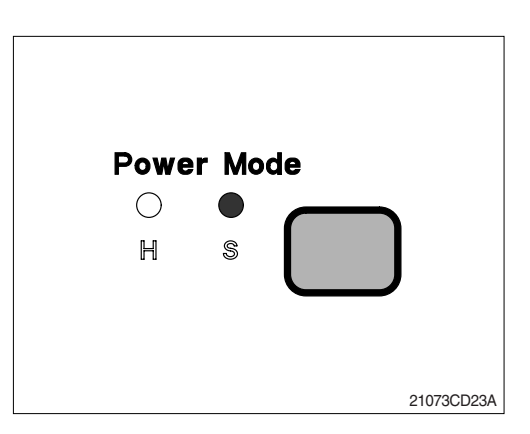

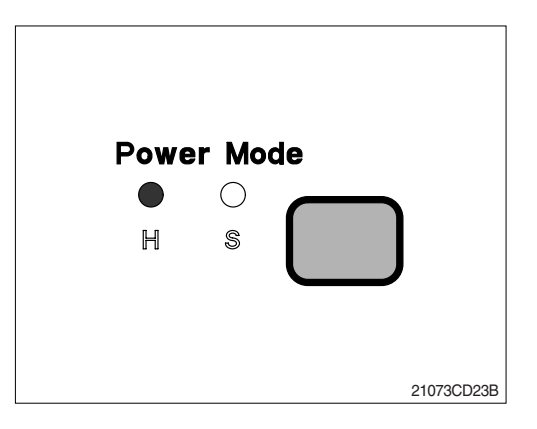

# (3) M mode

When the accel dial is at setting 10 and auto decel mode is cancelled and H mode is selected.

| Engine rpm | Effect                                                                                                    |
|------------|----------------------------------------------------------------------------------------------------|
| 1850 ± 50  | Approximately 130% of<br>power and speed available<br>than <b>non</b> mode type<br>machine or <b>S</b> mode. |

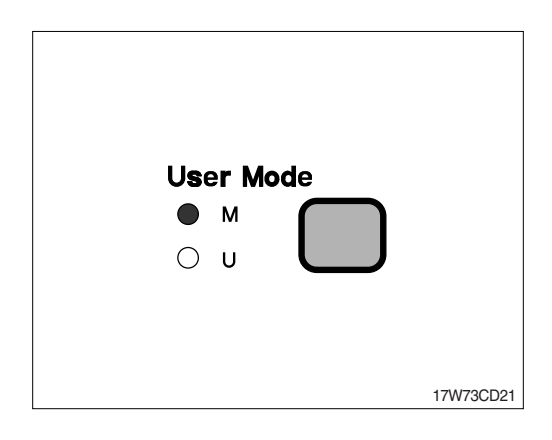